# RECONCILIATION

## EPRINT FORMS THAT MAY BE HELPFUL

### AND BANNER SCREEN FGIBAVL

LU-ANNE TROUTMAN MARCH 16, 2016

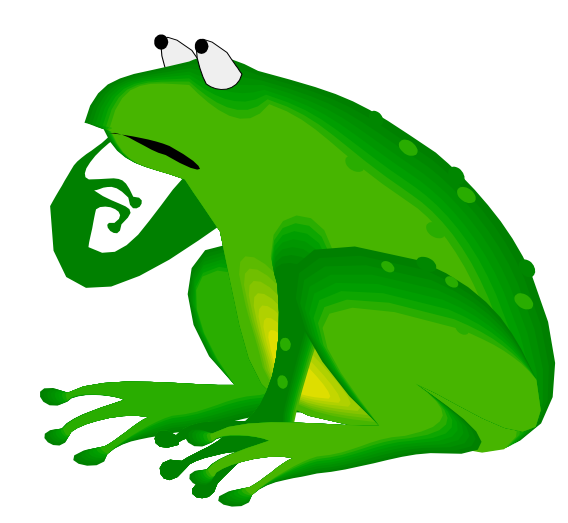

## EPRINT LINK CAN BE FOUND ON BANNER SIGN IN SCREEN – CLICKING

### Production Banner @ UNC Charlotte

### Usage Policy Statement:

Use of the University's computing and electronic communication resources is conditioned on compliance with the University's Information Technology (IT) policies (UNC Charlotte ITS Policies) (Policy Statements 8, 10, 20, 66, 67, and 102). Pursuant to those policies, the University will take any steps necessary to safeguard the integrity of the University's computing and electronic communication resources and to minimize the risks to both those resources and the end users of those resources. Such safeguarding includes monitoring data traffic to detect anomalous network activity, as well as accessing, retrieving, reading, and/or disclosing data communications when there is reasonable cause to suspect a violation of applicable University policy or criminal law, or when monitoring is otherwise required or permitted by law.

#### Internet Native Banner (INB)<sup>-</sup>

Self-Service Banner (SSB)

BANPROD

#### Access Information:

- · All INB users must change their password using PW Manager
- INB pages are best viewed with 1024 x 768 resolution
- Compatible with IE8, IE7, Firefox 3.6, and Safari 5

BANNER PROD SSB

### Other Links

- Eprint (Production Eprint)
- Appworx (Test and Production Appworx information)
- Banner Bookshelf (Documentation for Banner System)

#### Help Requests:

If you have any questions, please contact the ITS Service Desk. Email them at help@uncc.edu or call extension 7-5500.

CODE: PROD03INB

## **BRINGS YOU TO THIS SCREEN**

### YOU WILL USE YOUR NORMAL USER ID AND PASSWORD

| Banner<br>ePrint | Login<br>About Banner ePrint   FAQ | Change Repository   Help   Logout                         |
|------------------|------------------------------------|-----------------------------------------------------------|
|                  |                                    | User ID:<br>Password:<br>Repository Finance PROD<br>Enter |

# NUMEROUS REPORTS COME UP

### CLICK LATEST DATE TO BRING UP THE MOST CURRENT REPORTS

| Banner                | Select Report from                   | Repository Finance PROD           | Finance PROD Repository<br>Itroutm4 |
|-----------------------|--------------------------------------|-----------------------------------|-------------------------------------|
| ePrint                | About Banner ePrint   FAQ   My ePrin | t                                 | Change Repository   Help   Logout   |
| inance PROD           |                                      |                                   |                                     |
| ldt                   |                                      |                                   |                                     |
|                       | <u>Report</u>                        | Description                       | Latest Date                         |
| PDF TEXT 🏅            | FGRENRL                              | Year End Encumbrance Roll         | Thu Jul 07, 2101 7:28pm             |
| PDF TEXT 🏅            | YFPPCIN                              | PCARD Detail Transaction Report   | Sun Feb 27, 2101 2:25pm             |
| <b>T</b> IXI <b>T</b> | FGROPNE                              | Open Encumbrances Report          | Mon Mar 07, 2016 10:00pm            |
| PDF TEXT 🏅            | FRRGRNT                              | Deferred Grant Process            | Mon Mar 07, 2016 7:36pm             |
| <b>T</b> IXI <b>T</b> | FGRFNDH                              | Fund Hierarchy Report             | Fri Mar 04, 2016 7:00pm             |
| T IXI T               | YAROINV                              | Open Invoice Report               | Fri Mar 04, 2016 7:00pm             |
| PDF IEXI 🏅            | FGRODTA                              | Organization Detail Activity      | Mon Feb 08, 2016 2:05pm             |
| PDF TEXT <b>7</b>     | FGRGLTA                              | General Ledger Detail Transaction | Mon Feb 08, 2016 1:35pm             |
|                       |                                      |                                   |                                     |

FGRENRL 🗸

## ORGANIZATION DETAIL ACTIVITY (DETAIL FOR THE MONTH)

| Banr              | Select Report                | from Repository Finance PROD      | Finance PROD Repository<br>Itroutm4 |
|-------------------|------------------------------|-----------------------------------|-------------------------------------|
| ePri              | nt About Banner ePrint   FAQ | My ePrint                         | Change Repository   Help   Logout   |
| inance PROD       |                              |                                   |                                     |
| ldt               |                              |                                   |                                     |
|                   | Report                       | Description                       | Latest Date                         |
| P D F TEXT 🏅      | FGRENRL                      | Year End Encumbrance Roll         | Thu Jul 07, 2101 7:28pm             |
| PDF TEXT <b>J</b> | YFPPCIN                      | PCARD Detail Transaction Report   | Sun Feb 27, 2101 2:25pm             |
| PDF TEXT 🏅        | FGROPNE                      | Open Encumbrances Report          | Mon Mar 07, 2016 10:00pm            |
| PDF TEXT J        | FRRGRNT                      | Deferred Grant Process            | Mon Mar 07, 2016 7:36pm             |
| PDF TEXT J        | FGRFNDH                      | Fund Hierarchy Report             | Fri Mar 04, 2016 7:00pm             |
| PDF TEXT J        | YAROINV                      | Open Invoice Report               | Fri Mar 04, 2016 7:00pm             |
| PDF TEXT <b>J</b> | FGRODTA                      | Organization Detail Activity      | Mon Feb 08, 2016 2:05pm             |
| PDF TEXT <b>T</b> | FGRGLTA                      | General Ledger Detail Transaction | Mon Feb 08, 2016 1:35pm             |

FGRENRL V

## DRILL DOWN TO GET THE CORRECT MONTH

|                    | and the second second second second second second second second second second second second second second second | · - · ·              | Senare e un report report        |                               |                                   | 00 00 000 |
|--------------------|----------------------------------------------------------------------------------------------------|----------------------|----------------------------------|-------------------------------|-----------------------------------|-----------|
| Banr               | ner Select Re                                                                                                    | port from Repositor  | y Finance PROD                   | Finance PROD Repo<br>Itroutm4 | ository                           |           |
| 0111               | About Banner ePrir                                                                                               | nt   FAQ   My ePrint |                                  |                               | Change Repository   Help   Logout |           |
| Finance PROD       |                                                                                                    |                      |                                  |                               |                                   |           |
|                    |                                                                                                    |                      |                                  |                               |                                   |           |
| ldt                |                                                                                                    |                      |                                  |                               |                                   |           |
|                    | <b>D</b> = = = = =                                                                                               |                      |                                  |                               | Latant Data                       |           |
|                    | <u>Report</u>                                                                                                    | <u>t</u> D           | escription                       |                               | Latest Date                       |           |
| P D F TEXT 🏅       | FGRENF                                                                                                    | RL Ye                | ar End Encumbrance Roll          |                               | Thu Jul 07, 2101 7:28pm           |           |
| PDF TEXT 🍸         | YEPPCIN                                                                                                    | N PC                 | CARD Detail Transaction Report   |                               | Sun Feb 27, 2101 2:25pm           |           |
|                    |                                                                                                    |                      | •                                |                               | · ·                               |           |
| PDF TEXT 🏅         | FGROP                                                                                                    | NE Ot                | pen Encumbrances Report          |                               | Mon Mar 07, 2016 10:00pm          |           |
| P DF TEXT <b>T</b> | FRRGRM                                                                                                    | NT De                | eferred Grant Process            |                               | Mon Mar 07, 2016 7:36pm           |           |
|                    | ECRENT                                                                                                    |                      | ind Hierarchy Report             |                               | Fri Mar 04, 2016 7:00pm           |           |
|                    | - Old He                                                                                                    |                      |                                  |                               |                                   |           |
| PDF TEXT 🏅 🗼       | YAROIN                                                                                                    | IV OF                | pen Invoice Report               |                               | Fri Mar 04, 2016 7:00pm           |           |
|                    | FGRODI                                                                                                    | TA Or                | rganization Detail Activity      |                               | Mon Feb 08, 2016 2:05pm           |           |
| PDF TEXT           | FGRGLT                                                                                                    | ra Ge                | eneral Ledger Detail Transaction |                               | Mon Feb 08, 2016 1:35pm           |           |
|                    |                                                                                                    |                      |                                  |                               |                                   |           |
|                    |                                                                                                    |                      | FGRENRL V                        |                               |                                   | Next      |

# THERE ARE A FEW STEPS YOU NEED TO TAKE TO RUN THE REPORT

# CLICK ON THE DRILL TO BRING UP THE LIST OF REPORTS (LEFT CLICK)

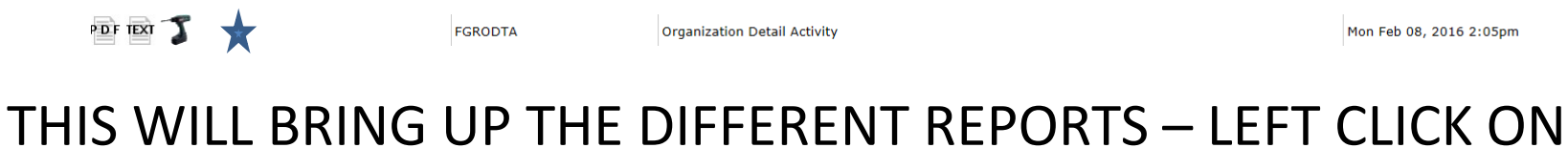

## PDF OF THE MONTH YOU WANT

|    | Banner                | Report Detail: FGRODTA                                                     | Finance PROD Repository<br>Itroutm4 |                        |
|----|-----------------------|----------------------------------------------------------------------------|-------------------------------------|------------------------|
|    | ernin                 | About Banner ePrint   FAQ   My ePrint                                      | Change Repository   Help   Log      | out                    |
| -  | inance PROD : FGRODTA |                                                                            |                                     |                        |
|    |                       |                                                                            |                                     |                        |
|    |                       | Title                                                                      | Da                                  | ite                    |
| P  | DF TEXT               | UNC Charlotte Organization Detail Activity From 01-JUL-2015 To 31-JAN-2016 | Мо                                  | n Feb 08, 2016 2:05pm  |
| ×P | DF TEXT               | UNC Charlotte Organization Detail Activity From 01-JAN-2016 To 31-JAN-2016 | Мо                                  | n Feb 08, 2016 1:31pm  |
| Ρ  | DF TEXT               | UNC Charlotte Organization Detail Activity From 01-JUL-2015 To 31-DEC-2015 | We                                  | d Jan 13, 2016 10:58am |
| Р  | DF TEXT               | UNC Charlotte Organization Detail Activity From 01-DEC-2015 To 31-DEC-2015 | We                                  | d Jan 13, 2016 10:24am |
| Ρ  | DF TEXT               | UNC Charlotte Organization Detail Activity From 01-JUL-2015 To 30-NOV-2015 | Мо                                  | n Dec 07, 2015 11:50am |
| р  | DF TEXT               | UNC Charlotte Organization Detail Activity From 01-NOV-2015 To 30-NOV-2015 | Мо                                  | n Dec 07, 2015 11:17am |
| P  | DF TEXT               | UNC Charlotte Organization Detail Activity From 01-JUL-2015 To 31-OCT-2015 | Тие                                 | e Nov 10, 2015 11:40am |
| р  | DF TEXT               | UNC Charlotte Organization Detail Activity From 01-OCT-2015 To 31-OCT-2015 | Tue                                 | e Nov 10, 2015 11:08am |
|    |                       |                                                                            |                                     |                        |

UNC Charlotte Organization Detail Activity From 01-JUL-2015 To 31-JAN-2016 - Mon Feb 08, 2016 2:05pm 🛛 🗸

THIS BRINGS UP THE MONTHLY ACTIVITY. YOU WILL NOW NEED TO FIND THE FUNDS FOR YOUR DEPARTMENT.

LEFT CLICK ON THE BINOCULARS AND THEN PUT THE FUND IN THE SEARCH BLOCK. THIS SHOULD BRING UP THE FUND YOU ARE SEARCHING FOR. YOU CAN NOW PRINT OFF THE REPORT AND COMPARE IT WITH SAM.

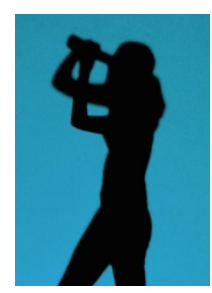

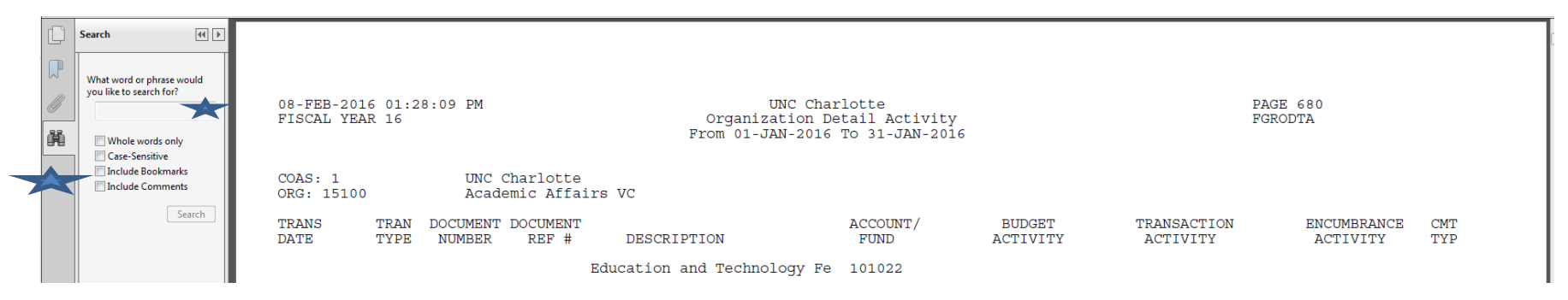

## PRINT OFF ONLY WHAT YOU NEED

### FOR EXAMPLE – 101500 HAS 4 INSTANCES WITH THE FIRST

### ONE ON PAGE 2423

🛃 🔁 🎧 🎧 🔚 🖨 🖂 🖈 🗣 2423 / 5874 🔵 🕂 137% 👻 🔚 🎦 Search 44 🕨 Looking For: 101500 in the current document B 08-FEB-2016 01:28:09 PM UNC Charlotte Results: FISCAL YEAR 16 Organization Detail Activity 1 document(s) with 4 From 01-JAN-2016 To 31-JAN-2016 酳 instance(s) New Search COAS: 1 UNC Charlotte Results: ORG: 21300 College of Engineering E-17 FGRODTA TRANS TRAN DOCUMENT DOCUMENT ACCOUNT / Wean 101500 BE NUMBER DESCRIPTION DATE TYPE REF # FUND 🧇 Dean 101500 BE 🥸 Dean 101500 BE College of Engineering-Dean 101500 Se FUND: 101500 ( BEGINNING BALANCE: SPA Regular Salaries 912100 01/05/2016 HENA F0036337 Encumbrance Salaries 912100 01/11/2016 BD01 F0036556 Budget.....Earnings 912100 01/12/2016 HENA F0036596 Encumbrance Salaries 912100 01/15/2016 HGN F0036590 HR Payroll 2016 SM 1 0 912100 01/26/2016 HENA F0036806 Encumbrance Salaries 912100 01/29/2016 HGN F0036790 HR Payroll 2016 SM 2 0 912100 ENDING BALANCE: SPA Regular Salaries 912100 BEGINNING BALANCE: SPA Bonus/Merit Pay 912150 ENDING BALANCE: SPA Bonus/Merit Pay 912150

> BEGINNING BALANCE: SPA Longevity Pay ENDING BALANCE: SPA Longevity Pay

BEGINNING BALANCE: EPA Permanent Teaching Salaries 913100 Encumbrance Salaries 01/12/2016 HENA F0036596 913100 01/15/2016 HGN F0036590 HR Payroll 2016 SM 1 0 913100 01/26/2016 HENA F0036806 Encumbrance Salaries 913100 01/29/2016 HGN F0036790 HR Payroll 2016 SM 2 0 913100 ENDING BALANCE: EPA Permanent Teaching Salaries 913100 BEGINNING BALANCE: EPA Teaching Bonus 913150 ENDING BALANCE: EPA Teaching Bonus 913150 BEGINNING BALANCE: Medical Insurance PHP Inc 917250 HR Payroll 2016 SM 2 0 917250

912500

912500

917250

 Save and View this PDF in
 01/29/2016 HGB
 F0036791
 HR Payroll

 Find a word in the current
 ENDING BALANCE:
 Medical Insurance PHP Inc

< III

Collapse file paths

Show Fewer Options

.

# WHEN YOU CLICK ON THE LAST RESULT YOU WILL SEE IT IS ON PAGE 2425

|                                                       |                                                                                                    |                                                                    |                                          |                            |                         | Tools F                 | fill & S   |
|-------------------------------------------------------|----------------------------------------------------------------------------------------------------|--------------------------------------------------------------------|------------------------------------------|----------------------------|-------------------------|-------------------------|------------|
| Inch () ) ) ) ) ) ) ) ) ) ) ) ) ) ) ) ) ) )           | 08-FEB-2016 01:28:09 PM<br>FISCAL YEAR 16                                                             | UNC Char<br>Organization De<br>From 01-JAN-2016                    | lotte<br>tail Activity<br>To 31-JAN-2016 |                            | PAGI<br>FGRO            | E 3104<br>ODTA          |            |
| New Search                                            | COAS: 1 UNC Charlotte<br>ORG: 21300 College of Engir                                                  | neering                                                            |                                          |                            |                         |                         |            |
| FGRODTA ^<br>- W Dean 101500 Bi<br>- W Dean 101500 Bi | TRANS TRAN DOCUMENT DOCUMENT<br>DATE TYPE NUMBER REF #                                                | DESCRIPTION                                                        | ACCOUNT/<br>FUND                         | BUDGET<br>ACTIVITY         | TRANSACTION<br>ACTIVITY | ENCUMBRANCE<br>ACTIVITY | CMT<br>TYP |
| Dean 101500 Bi                                        | Co                                                                                                    | ollege of Engineering-Dean                                         | 101500                                   |                            |                         |                         |            |
|                                                       | BEGINNING BALANCE: Telephone Servic<br>01/28/2016 JNA TL160128 01<br>ENDING BALANCE: Telephone Servic | ce-Long Distance<br>116 Telecom Admin-01012016<br>ce-Long Distance | 928030<br>928030<br>928030               | 0.00                       | 21.30<br>4.70<br>26.00  | 0.00                    | U          |
|                                                       | BEGINNING BALANCE: Supplies Pool<br>01/28/2016 B14T J1614112 6(<br>ENDING BALANCE: Supplies Pool      | 07                                                                 | 930000<br>930000<br>930000               | 500.00<br>-23.00<br>477.00 | 0.00                    | 0.00                    | U          |
|                                                       | BEGINNING BALANCE: Office Supplies<br>ENDING BALANCE: Office Supplies                                 |                                                                    | 931100<br>931100                         | 0.00                       | 53.94<br>53.94          | 0.00                    |            |

### THEN YOU WILL SET THE PRINT TO 2423-2425

| Conject 1 Print in arrays of                        | ale (black and white)                                   |
|-----------------------------------------------------|---------------------------------------------------------|
|                                                     |                                                         |
| Pages to Print                                      | Comments & Forms                                        |
| Current page                                        | Document and Markups                                    |
| © Pager 2423-2425                                   |                                                         |
| More Options                                        | Scale: 96%                                              |
|                                                     |                                                         |
| Yage Sizing & Handling     Image: Sizing & Handling |                                                         |
| Size Poster Size Booklet                            |                                                         |
| ◎ Fit                                               | 11 x 8.5 Inches                                         |
| ◎ Actual size                                       | ADDITION ADDITION AND                                   |
| Shrink oversized pages                              | BY BE STATUS, MAN AND AND AND AND AND AND AND AND AND A |
| ─ Custom Scale: 100 %                               |                                                         |
| Choose paper source by PDF page size                |                                                         |
| Orientation:                                        |                                                         |
| <ul> <li>Auto portrait/landscape</li> </ul>         |                                                         |
| Portrait                                            |                                                         |
| 🔘 Landscape                                         |                                                         |
|                                                     |                                                         |
|                                                     |                                                         |
|                                                     | Page 1 of 5874 (1)                                      |
| Page Setup                                          | Print Cancel                                            |
|                                                     |                                                         |
| RWISE YOU WOULD PR                                  | NT 5874 PAGES                                           |
|                                                     |                                                         |

## THERE ARE OTHER REPORTS THAT MAY BE HELPFUL

 OPEN ENCUMBRANCES – ESPECIALLY HELPFUL AT YEAR END TO CLEAR UP STATE FUNDS.
 DRILL DOWN AND USE THE LAST DATE THE REPORT RAN – RUNS EVERYDAY OF THE WORK WEEK

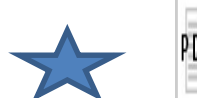

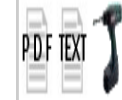

FGROPNE

Open Encumbrances Report

Mon Mar 07, 2016 10:00pm

## THIS IS NOT ONE OF OUR FUNDS BUT THIS IS AN EXAMPLE OPEN ENCUMBRANCES FROM PRIOR YEARS THAT ARE STILL AFFECTING FY 16. (\$537.13 FROM PREVIOUS YEARS)

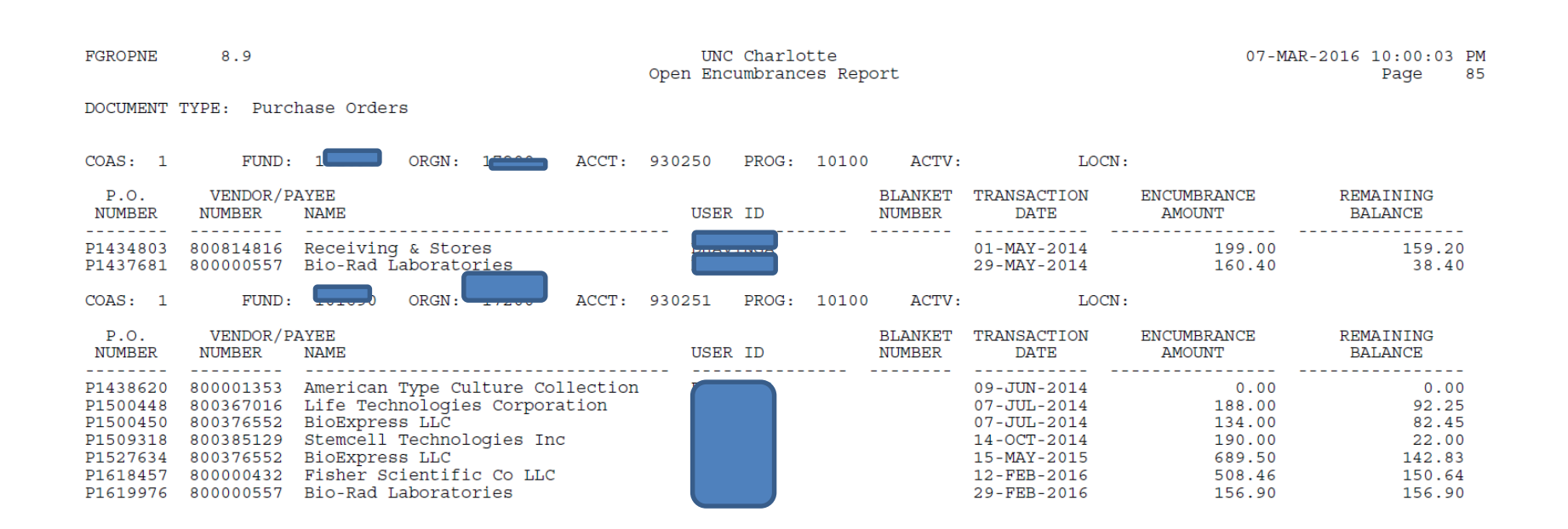

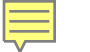

## PCARD DETAIL TRANSACTION REPORT

### THIS REPORT MAY BE HELPFUL FOR DOCUMENTATION YOU MAY HAVE MISPLACED OR SOMEONE HAS FORGOTTEN TO GIVE YOU

### YOU WOULD STILL USE THE DRILL

AS YOU MAY HAVE NOTICED SOMEONE DATED REPORT FEB 27, 2101

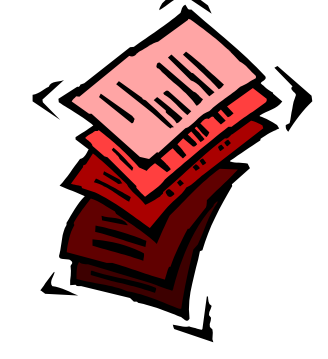

| ·            |         |                                 |                         |
|--------------|---------|---------------------------------|-------------------------|
| PDF TEXT 🎝 ★ | YFPPCIN | PCARD Detail Transaction Report | Sun Feb 27, 2101 2:25pm |
|              |         |                                 |                         |

# YOU STILL DRILL DOWN TO GET TO THE RIGHT MONTH AND YOU STILL SELECT THE PDF FOR THE MONTH YOU WANT.

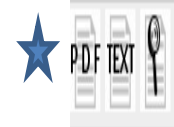

PCARD Detail Transaction Report Last Posting Date: 07-FEB-2016 Mode: Update PC160207

Thu Feb 25, 2016 2:49pm

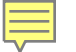

## USE THE SAME SEARCH FEATURE FOR THE FUND AND YOU WILL FIND THE CHARGES TO YOUR FUND THAT HIT BANNER THRU THE P-CARD TRANSACTIONS.

21300 134060 928010 Telephone Service-Local Total Account 928010 (JV Summary Amount) 21.74 01/09/2016 TXN00085837 SPRINT WIRELESS Troutman, Lu-Anne D 21.74

## LINDA TOLD ME ABOUT FGIBAVL A WONDERFUL BANNER SCREEN THAT SHOWS THE BALANCES OF BUDGET POOLS

| Oracle Fusi                                                | ion Middleware Forms Services:                          | Open > FGIBAVL                                                   |                                                                                                    |                                                               |                   |                      |
|------------------------------------------------------------|---------------------------------------------------------|------------------------------------------------------------------|----------------------------------------------------------------------------------------------------|---------------------------------------------------------------|-------------------|----------------------|
| ile Edit Op                                                | otions Block Item Record (                              | Query Tools Help                                                 |                                                                                                    |                                                               |                   |                      |
| 🕒 🔗 🗎                                                      | 🔎 🛋 🖻   🎓 `                                             | 🌮   😵 📾 🗭   🗛   🛃                                                | 🗄   🕙 🖻   🕾 🌆   🤇                                                                                                 |                                                               | Х                 |                      |
| 🙀 Budget Ava                                               | ailability Status FGIBAVL 8.6.1.                        | 4 (BANPROD)                                                      |                                                                                                    |                                                               |                   | ≚ ×                  |
| Chart:<br>Fiscal Year<br>Index:<br>Commit Ty<br>Control Ke | r: 16 V<br>101542 V<br>ppe: Both V<br>sys> Fund: 101542 | Fund:1015Organization:2130Account:9111Program:1010Organization:0 | 42 Fingineering Com<br>College of Engine<br>College of Engine<br>EHRA Perm Non-<br>Instruction<br>Account: 911100 | pputer Shop<br>bering<br>Teaching Salaries<br><b>Program:</b> | Pending Documents |                      |
| Account                                                    | Title                                                   | Adjusted Budget                                                  | YTD Activity                                                                                                    | Commitments                                                   | Available Balance | Pending<br>Jocuments |
| 928000                                                     | Other Purchased Services Pool                           | 5,500.00                                                         | 4,941.40                                                                                                    | 0.00                                                          | 558.60            |                      |
| 930000                                                     | Supplies Pool                                           | 0.00                                                             | -298.49                                                                                                    | 0.00                                                          | 298.49            |                      |
|                                                            |                                                         |                                                                  |                                                                                                    | l                                                             |                   |                      |
|                                                            | <u> </u>                                                |                                                                  |                                                                                                    |                                                               |                   |                      |
|                                                            |                                                         |                                                                  |                                                                                                    |                                                               |                   |                      |
|                                                            |                                                         |                                                                  |                                                                                                    |                                                               |                   | j 🗖 🔡                |
|                                                            |                                                         |                                                                  |                                                                                                    |                                                               |                   |                      |
|                                                            |                                                         |                                                                  |                                                                                                    |                                                               |                   | L 🗖 🕴                |
|                                                            | <u> </u>                                                |                                                                  |                                                                                                    |                                                               |                   |                      |
| [                                                          |                                                         |                                                                  |                                                                                                    |                                                               |                   |                      |
|                                                            |                                                         |                                                                  |                                                                                                    | l                                                             |                   |                      |
|                                                            |                                                         |                                                                  |                                                                                                    |                                                               |                   |                      |
|                                                            | Total:                                                  | 5,500.00                                                         | 4,642.91                                                                                                    | 0.00                                                          | 857.09            |                      |

## FGIBAVL WOULD BE VERY HELPFUL

## IN THE PREPARATION OF BD 606 AND BD607

## REMEMBER BD606 IS FOR OTP AND BD607 IS USED ANYTIME A PERSONNEL BUDGET POOL IS USED

# **BUDGET POOLS LIST**

## • PERSONNEL BUDGET POOLS

| Range of Expenditure account numbers (9xxxx)                             | Budget pool account      |
|--------------------------------------------------------------------------|--------------------------|
| 91xxxx - PERSONAL SERVICES (SALARIES AND BENEFITS)                       | a stager providence and  |
| 911xxx - EPA Non Teaching Salaries                                       | Budget at detail account |
| 912xxx - SPA Salaries                                                    | Budget at detail account |
| 913xxx - EPA Teaching Salaries                                           | Budget at detail account |
| 914xxx - Overtime & Premium Pay:                                         |                          |
| 9140xx - Overtime                                                        | 914000                   |
| 9145xx - Premium Pay                                                     | 914500                   |
| 915xxx - Temporary Wages:                                                |                          |
| 9150xx - Student Wages                                                   | 915000                   |
| 915900 - Non Student Wages                                               | Budget at detail account |
| 916xxx - Workers Compensation                                            | 916000                   |
| 917xxx - Medical Insurance                                               | 917000                   |
| 918xxx - Optional Retirement                                             | 918000                   |
| 919xxx - Other Non Pooled Items (State Retirement, LEO, Social Security) | Budget at detail account |
|                                                                          |                          |

## **OTP BUDGET POOLS**

| 940xxx - 948xxx - PROPERTY, PLANT & EQUIPMENT                 |                          |
|---------------------------------------------------------------|--------------------------|
| 940xxx - Office Equipment                                     | 940000                   |
| 942xxx - EDP Equipment                                        | 942000                   |
| 944xxx - Educational Equipment                                | 942000                   |
| 946xxx - Vehicles                                             | 946000                   |
| 947xxx - Other Equipment                                      | 947000                   |
| 948xxx - Land, Buildings, & Other Capital Outlay (Non Pooled) | Budget at detail account |
| 949xxx - ART, LIBRARY & LEARNING RESOURCES                    | 949000                   |
| 95xxxx - OTHER EXPENSES & ADJUSTMENTS                         |                          |
| 950xxx - Miscellaneous Employee Payments                      | 950000                   |
| 951xxx - Other Administrative Expense                         | 951000                   |
| 952xxx - Fixed Charges                                        | 952000                   |
| 953xxx - Indirect Cost, Admin Fee (Non Pooled)                | Budget at detail account |
| 954xxx - Debt Service (Non Pooled)                            | Budget at detail account |
| 955xxx - Write Offs (Non Pooled)                              | Budget at detail account |
| 956xxx - Non Operating Expense (Non Pooled)                   | Budget at detail account |
| 957xxx - Other Expense (Formerly A FRS GL Obj Code)           | Budget at detail account |
| 96xxxx - GRANTS, STATE AID & PUBLIC ASSISTANCE                | Budget at detail account |
| 97xxxx - RESERVES                                             | Budget at detail account |
| 8xxxx - INTRAGOVERNMENTAL TRANSACTIONS                        | Budget at detail account |

## THANK YOU

# **QUESTIONS?**

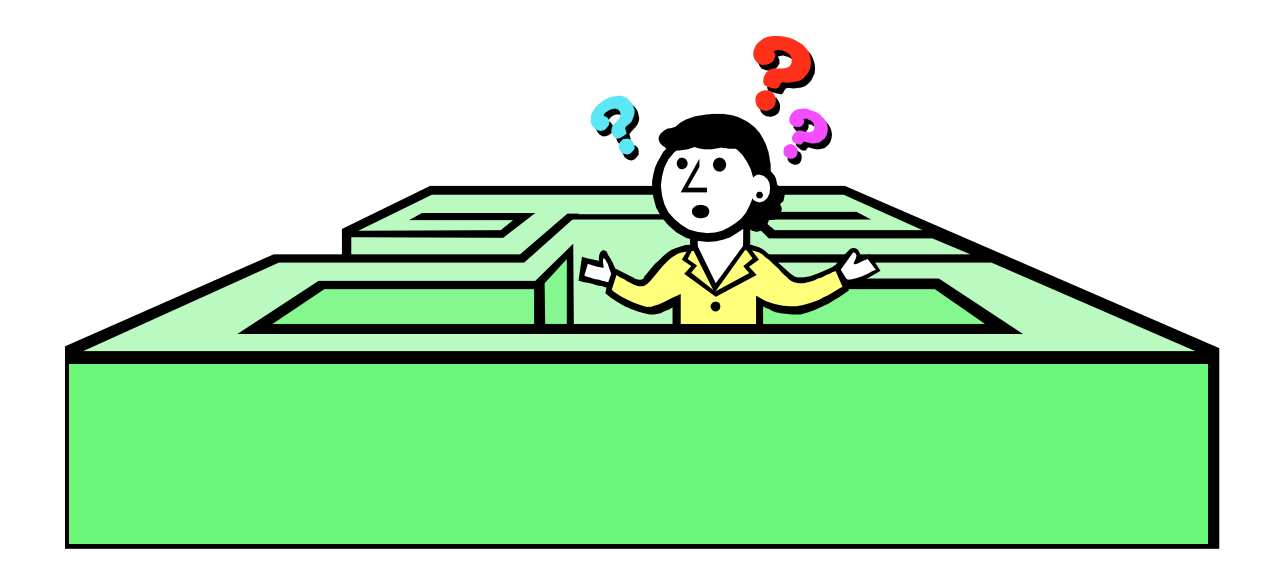